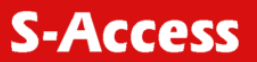

# SA\_UM-ACU-SR,V1 / SA-TCU-SR,V1

Alarm Access - / SNMP Terminal Access Unit

**USER MANUAL** 

Version1.1Revision14 Septembert 2005Document nameSA-UM-ACU-TCU-SR-V1\_v1.1.doc

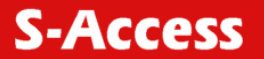

© Copyright 2005 by S-Access GmbH. The contents of this publication may not be reproduced in any part or as a whole, transcribed, stored in a retrieval system, translated into any language, or transmitted in any form or by any means, electronic, mechanical, magnetic, optical, chemical, photocopying, manual, or otherwise, without the prior written permission of S-Access GmbH. Published S-Access GmbH. All rights reserved.

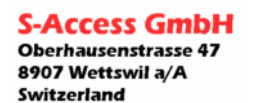

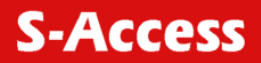

| Abbreviations              |                                          | 5                                                  |
|----------------------------|------------------------------------------|----------------------------------------------------|
| Version Control            | -                                        | 5                                                  |
| 1 Selection Guid           | e                                        |                                                    |
| 2 0 Block sch              | on                                       | 7                                                  |
| 2.2 Panels                 |                                          |                                                    |
| 2.2.1 Pane                 | symbol / function description            | 9                                                  |
| 3 Monitor Interfa          | ce (ACU)                                 | 10                                                 |
| 3.1 RS232 M                | onitor settings                          | 10                                                 |
| 3.2 Backplane              | access                                   |                                                    |
| 3.2.1 ECNO                 | command                                  |                                                    |
| 4 MONTOR III               | onitor                                   |                                                    |
| 4.2 Telnet Mo              | nitor                                    |                                                    |
| 4.3 Backplane              | e access                                 |                                                    |
| 4.3.1 Echo                 | command                                  | 11                                                 |
| 4.4 Cli Menu.              |                                          |                                                    |
| 4.4.1 Moni                 | or Mode activation                       |                                                    |
| 4.4.2 Sess                 | on login                                 |                                                    |
| 4.4.3 LOGIN                | names / password                         | 12                                                 |
| 445 Input                  | character set                            |                                                    |
| 4.4.6 Com                  | nand Svntax                              |                                                    |
| 4.4.7 Varia                | ble declaration                          |                                                    |
| 4.4.8 Error                | / Warning Messages                       |                                                    |
| 4.4.9 Acce                 | ss rights                                | 13                                                 |
| 4.4.10 Com                 | nand Tree                                |                                                    |
| 4.4.11 Modu                | le Description                           |                                                    |
| 4.4.11.1 M                 | /ain Menu                                |                                                    |
| 4.4.11.2 r<br>4.4.11.3 M   | Aaintenance Menu                         |                                                    |
| 4 4 11 3 1                 | reset command                            |                                                    |
| 4.4.11.3.2                 | show command                             |                                                    |
| 4.4.11.4 (                 | Configuration Menu                       |                                                    |
| 4.4.11.4.1                 | Ipaddress command                        | 16                                                 |
| 4.4.11.4.2                 | Ipmask command                           |                                                    |
| 4.4.11.4.3                 | Ipdefault command                        |                                                    |
| 4.4.11.4.4                 | snmpaddress command                      |                                                    |
| 4.4.11.4.0<br>4 4 11 4 6   | community command                        |                                                    |
| 4.4.11.4.7                 | id command                               |                                                    |
| 4.4.11.4.8                 | tfpt command                             |                                                    |
| 4.4.11.4.9                 | setfactorydefault command                | 17                                                 |
| 4.4.11.4.1                 | 0 Show command                           | 17                                                 |
| 4.4.11.5                   | Security Menu                            |                                                    |
| 4.4.11.5.1                 | Loginnameset (realized only if required) |                                                    |
| 4.4.11.5.2                 | Passwordset                              |                                                    |
| 4.4.11.0 c<br>4.5 Software | download / ungrade                       |                                                    |
| 4.6 TFTP Sof               | ware download instructions               |                                                    |
| 4.7 SNMP                   |                                          |                                                    |
| 4.7.1 Parai                | neter updating                           | 19                                                 |
| 4.7.2 Traps                |                                          | 19                                                 |
| 4.7.2.1                    | Generic Traps                            |                                                    |
| 4.7.2.2 H                  | Kack Traps                               |                                                    |
| 4.1.2.3<br>1701 I          | ווונ information                         |                                                    |
| 4.7.3 SNM                  | P Polling Chart                          |                                                    |
| 5 Switch                   | ·                                        |                                                    |
| S-Access GmbH              |                                          | Tel: +41 44 700 31 11                              |
| Oberhausenstrasse 47       |                                          | Fax: +41 44 700 31 13<br>Email: contact@saccoss ch |
| Switzerland                | Page 3 of 24                             | WEB: http://www.s-access.ch                        |

# **S-Access**

|   | 5.1 LED  | D description         | 21 |
|---|----------|-----------------------|----|
| 6 | Technic  | al Specifications     | 22 |
|   | 6.1 Cor  | nector Description    | 22 |
|   | 6.2 Mor  | nitor Interface       | 22 |
|   | 6.3 Ala  | rm Inputs Interface   | 22 |
|   | 6.4 Eth  | ernet Connector       | 22 |
|   | 6.5 Inte | rfaces                | 23 |
|   | 6.5.1    | Monitor               | 23 |
|   | 6.5.2    | Alarm                 | 23 |
|   | 6.5.3    | Ethernet              | 23 |
|   | 6.5.4    | External Clock        | 23 |
|   | 6.6 Pov  | ver Supply            | 23 |
|   | 6.7 Env  | vironment             | 24 |
|   | 6.7.1    | Climatic Conditions   | 24 |
|   | 6.7.2    | Safety / EMC          | 24 |
|   | 6.7.3    | Mechanical Dimensions | 24 |
|   |          |                       |    |

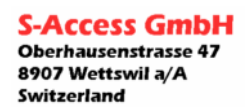

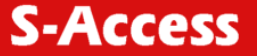

## **ABBREVIATIONS**

- UM User Manual
- SW FirmWare
- ACU Alarm Control Unit
- TCU Terminal Control Unit
- CLI Common Line Interface
- int internal
- ext external

## VERSION CONTROL

| UM Version | Date       | SW Version | Major changes to previous version |
|------------|------------|------------|-----------------------------------|
| 1.0        | 9.08.2005  | 1.0        | Start Version                     |
| 1.1        | 14.09.2005 | 1.1        | Modified SNMP part                |

## Warnings

INCORRECT USE OF THIS DEVICE, USE IN ANY OTHER ENVIRONMENT AND/OR CHASSIS/HOUSING THAN PROVIDED BY S-ACCESS MIGHT LEAD TO HARMFUL CONDITIONS. FAILURE TO FOLLOW THESE PRECAUTIONS MAY RESULT IN DEATH, SEVERE INJURY OR PROPERTY DAMAGE.

S-ACCESS GMBH REFUSES TO TAKE ANY RESPONSIBILITY, FURTHERMORE, NO WARRANTY IS GRANTED IN SUCH CASE!

Please read this manual carefully before operating the system. Installation of this equipment has to be executed by qualified personnel only.

# EU Directive 2002/96/EC and EN50419

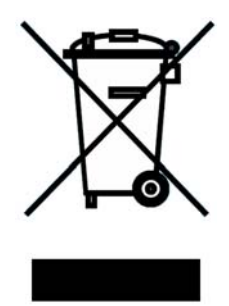

This equipment is marked with the above recycling symbol. It means that at the end of the life of the equipment you must dispose of it separately at an appropriate collection point and not place it in the normal domestic unsorted waste stream. (European Union only)

**S-Access** 

# **1 SELECTION GUIDE**

| Model        | Power feeding | RS232 interface | Alarm relays (int) | Alarm input (ext ) | RS232 Monitor Interface | Telnet Interface | SNMP Interface | Ethernet switch |
|--------------|---------------|-----------------|--------------------|--------------------|-------------------------|------------------|----------------|-----------------|
| SA-ACU-SR,V1 |               |                 |                    |                    |                         |                  |                |                 |
| SA-TCU-SR,V1 |               |                 |                    |                    |                         |                  |                |                 |

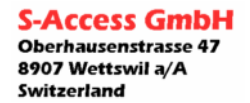

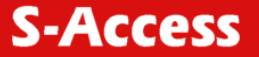

## **2 UNITS DESCRIPTION**

The ACU provides the following services:

- redundant power feeding
- power detection (LED)
- RS232 access to the SA-xxx-SR units
- int major / minor alarm signaling with LED or alarm relays

The TCU version has additional features:

- ext major / minor alarm signaling with LED or SNMP / SNMP traps
- RS232 monitor interface
- Telnet monitor interface
- SNMPv1 management
- 4 port 10/100 Mbps IEEE 802.3u compliant Ethernet switch supporting MDI / MDI-X auto crossover Auto Negotiation

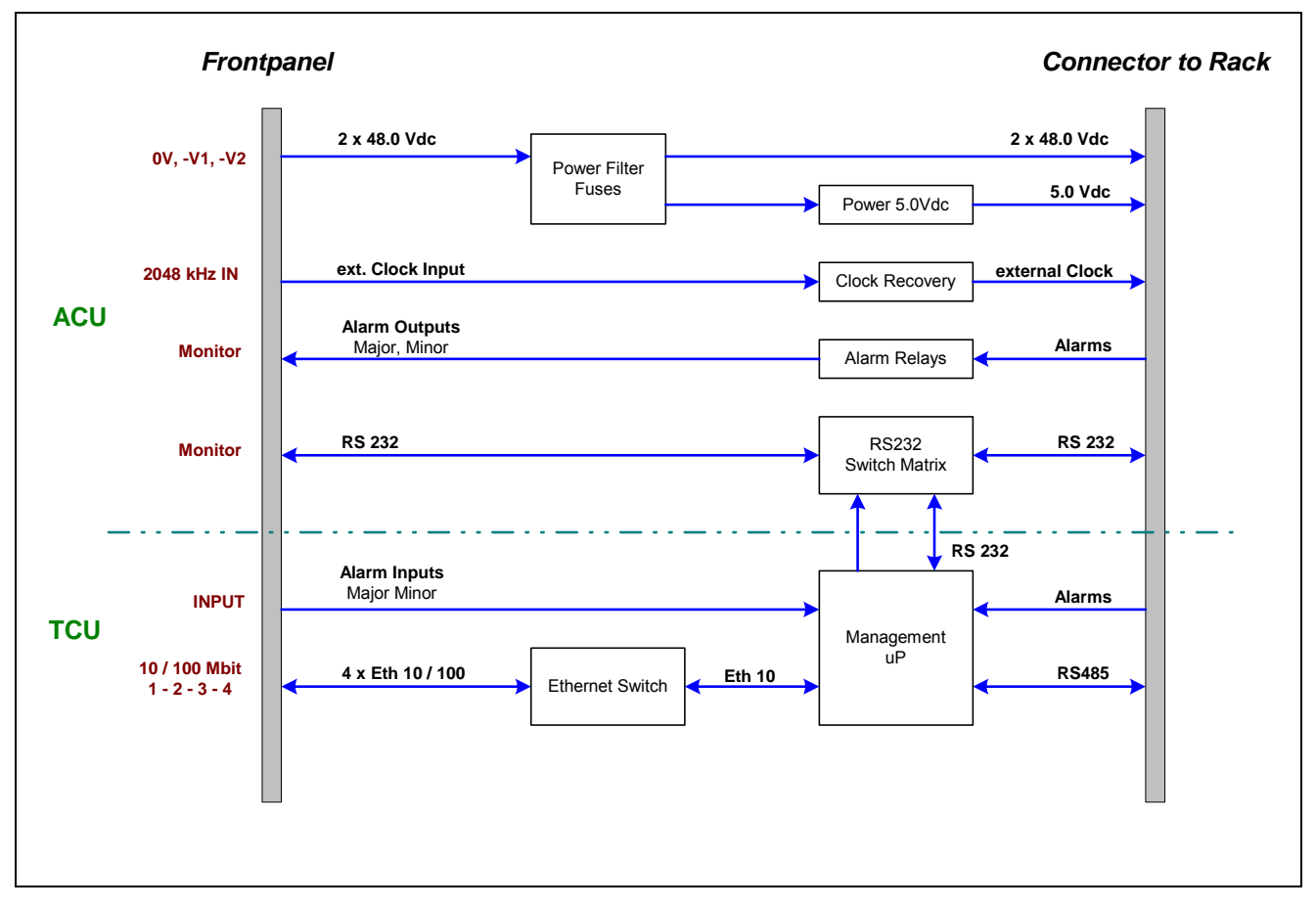

## 2.1 Block schematic

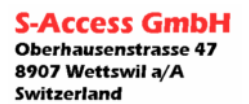

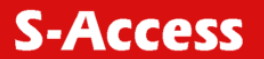

## 2.2 Panels

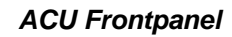

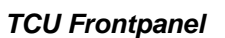

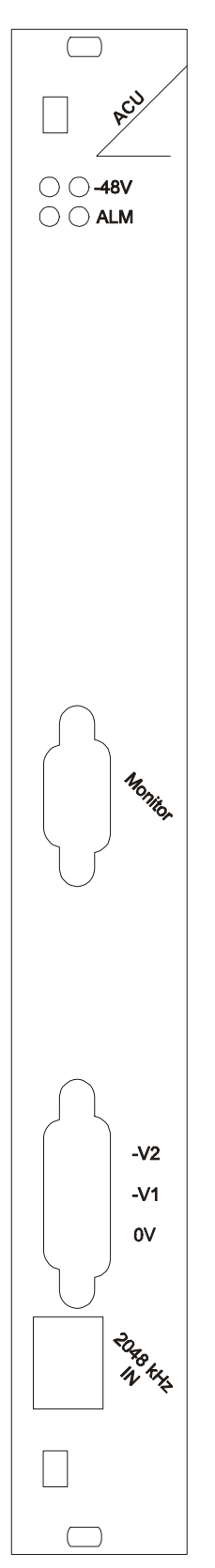

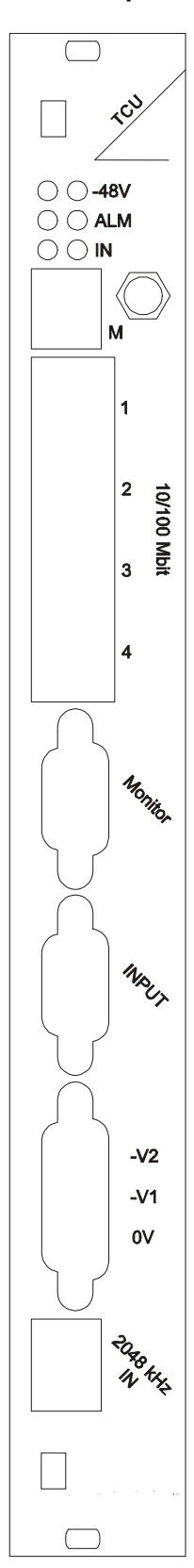

S-Access GmbH Oberhausenstrasse 47 8907 Wettswil a/A Switzerland Tel: +41 44 700 31 11 Fax: +41 44 700 31 13 Email: contact@s-access.ch WEB: http://www.s-access.ch

| ^ ¥ d | $I \prec 4$ |
|-------|-------------|
|       |             |

| 2.2.1 Panel symbol / function description | 2.2.1 | Panel symbol / function description |
|-------------------------------------------|-------|-------------------------------------|
|-------------------------------------------|-------|-------------------------------------|

| ltem      | Name       |            | Function                                                       |
|-----------|------------|------------|----------------------------------------------------------------|
|           | 48\/       | left side  | Green LED indicates power on –V1 connector                     |
|           | -401       | right side | Green LED indicates power on –V2 connector                     |
|           | ALM        | left side  | Red LED indicates Major Alarm from Backplane                   |
|           |            | right side | Orange LED indicates Minor Alarm from Backplane                |
|           | IN         | left side  | Red LED indicates Major Alarm from external Alarm Input        |
|           |            | right side | Red LED indicates Minor Alarm from external Alarm Input        |
|           | Μ          |            | No function. Planed for future applications                    |
|           |            | 1          | Port 1 Ethernet switch / Telnet monitor backplane & management |
| Connector | 10/100Mbit | 1          | access                                                         |
|           |            | 2          | Port 2 Ethernet switch / Telnet monitor backplane & management |
|           |            |            | access                                                         |
|           |            | 3          | Port 3 Ethernet switch / Telnet monitor backplane & management |
|           |            | Ŭ          | access                                                         |
|           |            | 4          | Port 4 Ethernet switch / Telnet monitor backplane & management |
| Connector |            | •          | access                                                         |
|           | Monitor    |            | Monitor interface for backplane access and Alarm Relays output |
|           |            |            | TCU: Additional Monitor interface access                       |
|           | INPUT      |            | External alarm inputs (major & minor)                          |
|           | -V2        |            | -48Vdc Power input 2                                           |
|           | -V1        |            | -48Vdc Power input 1                                           |
|           | 0          |            | 0Vdc Power GND                                                 |
|           | 2048kHz IN |            | External clock input                                           |

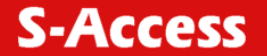

# 3 MONITOR INTERFACE (ACU)

## 3.1 RS232 Monitor settings

The module can be connected to a terminal or a PC (with terminal emulation) in order to monitor relevant events and to display additional information such as the signal quality of the xDSL link or the G.826 error performance parameters. In addition, full system configuration and fault localization can be done over the monitor interface

The terminal for monitoring should be VT100 compatible and configured as follows:

- 9600 baud, asynchronous
- 8 bits, no parity, one stop bit
- no new line on carriage return (i.e. no line feed on carriage return)

## 3.2 Backplane access

To provide a backplane connection to the desired slot you have to enter the following string:

"%xx<CR>"

Parameters: xx (slot Number)  $\rightarrow$  values from 02 to 14

## 3.2.1 Echo command

To provide an overview of the units that provides backplane RS232 access type:

"ECHO<CR>"

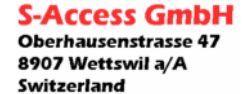

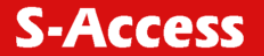

# 4 MONITOR INTERFACE (TCU)

## 4.1 RS232 Monitor

The module can be connected to a terminal or a PC (with terminal emulation) in order to monitor relevant events and to display additional information such as the signal quality of the xDSL link or the G.826 error performance parameters. In addition, full system configuration and fault localization can be done over the monitor interface

The terminal for monitoring should be VT100 compatible and configured as follows:

- 9600 baud, asynchronous
- 8 bits, no parity, one stop bit
- no new line on carriage return (i.e. no line feed on carriage return)

The TCU has to send every received terminal character to the backplane. If the monitor mode is not activated, the RS232 port has to work as "RS232 Monitor to Backplane bridge".

## 4.2 Telnet Monitor

The TCU has to send every received telnet-terminal character to the backplane. If the monitor mode is not activated, the rs232 port has to work as "Telnet to Backplane bridge".

## 4.3 Backplane access

This connection is possible either over the RS232 Monitor port or over the Telnet / Ethernet interface. To provide a backplane connection to the desired slot you have to enter the following string:

"%xx<CR>"

Parameters: xx (slot Number)  $\rightarrow$  values from 02 to 14

## 4.3.1 Echo command

To provide an overview of the units that provides backplane RS232 access type:

"ECHO<CR>"

## 4.4 Cli Menu

## 4.4.1 Monitor Mode activation

For the activation of the monitor mode you have to enter the following string:

## "%01<CR>"

If the unit receives a '%' sign without "01<CR>" the monitor mode has to be switched off.

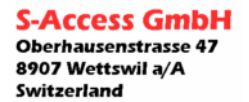

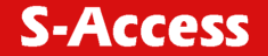

## 4.4.2 Session login

After sending any character to the unit, the following login mask will be forced:

```
Copyright (c) S-Access Switzerland 2005
TCU Management unit
Please, enter a valid name and password ...
Name :
```

After entering the right login name the password request mask will appear.

Password : \*\*\*\*\*\*

#### 4.4.3 Login names / password

By facctory default, the following loginname and password are used:

| Command   | Values |
|-----------|--------|
| Name:     | admin  |
| Password: | admin  |

#### 4.4.4 Command prompt

If the TCU is accessed over the Telnet port the prompt will show :  $_{\rm TELNET}$   $\,>$ 

If the TCU is accessed over the RS232 port the prompt will show :  $_{\rm RS232}\,$  >

#### 4.4.5 Input character set

The following character set has to be accepted from the CLI: Parameter: 20hex to 7Fhex

## 4.4.6 Command Syntax

In the main menu you have to select the desired submenu with the commands [1....5] <CR>.

The submenu is based on a "Cisco Like Interface". It's allowed to use abbreviations.

Example: ipaddress  $\Rightarrow$  ipa<CR>

If a command abbreviation fits for more then one command, a warning will be displayed and the command has to be entered more precisely.

#### 4.4.7 Variable declaration

Variables have to be written in small letters.

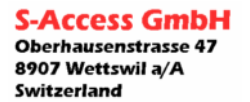

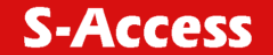

#### 4.4.8 Error / Warning Messages

In case of an unknown command the TCU unit answers with the following message: Unknown command!

In case that more then one command fits the command entry, the TCU answers with the following message: More then one command possible!

In case of entering a wrong format or parameter the ACU answers with the following message: Parameter error!

#### 4.4.9 Access rights

It is only allowed to open 1 active session.

The following table defines the access rights:

| Case | Telnet | RS232 | CLI owner |
|------|--------|-------|-----------|
| 0    | off    | off   | -         |
| 1    | off    | on    | RS232     |
| 2    | on     | off   | Telnet    |
| 3    | on     | on    | RS232     |

In case 3, the Telnet session has to be canceled from the TCU in case the telnet session was already open before RS232 took access. If the Telnet user tries to access an open or a new CLI session and the RS232 monitor is already active, the following message will be sent to the Telnet user:

Telnet session disabled from monitor port!

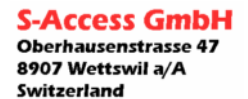

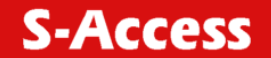

#### 4.4.10 Command Tree

| comma            | and tree           | Description                    |
|------------------|--------------------|--------------------------------|
| Layer 1 ( root ) | Layer 2            | Description                    |
| performance      |                    |                                |
|                  |                    |                                |
| maintenance      | reset              | Reset the unit                 |
|                  | show               | Show alarms                    |
| configuration    | ipaddress          | IP address                     |
|                  | ipmask             | IP Subnet mask                 |
|                  | nmsaddress         | Set SNMP destination address   |
| community        |                    | Set SNMP community             |
|                  | trap_community     | Set SNMP trap community        |
|                  | id                 | Set SNMP location              |
|                  | tftp               | Enable / disable tftp download |
|                  | setfactorydefaults | Set factory defaults           |
|                  | show               | Show active configuration      |
| Security         | passwordset        | Set password                   |
| Exit             |                    | Exit Menu / Session            |

#### General commands:

| command tree<br>any layer | Description         |
|---------------------------|---------------------|
| Main                      | Return to main menu |
| Up                        | Return to main menu |
| Help                      | Show help           |
| ?                         | Show help           |

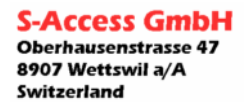

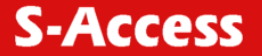

## 4.4.11 Module Description

#### 4.4.11.1 Main Menu

After a successful login, the menu mask below will appear.

```
MODEL TCU Management unit
ΗW
    1.1
SW
    1.1
DATE 23-09-2005
TD
RUNS 000d 00:02:00
ALARM none
Copyright (c) S-Access Switzerland 2005
----- Main Menu -----
1 performance
2 maintenance
3 configuration
4 security
5 exit
        _____
RS232 >
```

To enter the desired menu, press the selection 1..5<CR>

#### 4.4.11.2 Performance Menu

Not used yet. This part is designed for further applications.

#### 4.4.11.3 Maintenance Menu

#### 4.4.11.3.1 reset command

Reset the TCU unit. Parameters: -

#### 4.4.11.3.2 show command

Display maintenance parameter values.

TCU maintenance

```
Major Alarm:
                off
Minor Alarm:
                 on
Ext. Major Alarm: off
Ext. Minor Alarm: on
TELNET/maintenance >
```

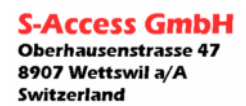

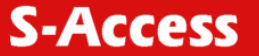

#### 4.4.11.4 Configuration Menu

#### 4.4.11.4.1 Ipaddress command

Set ipdadress Parameters: IP address Format: xxx.xxx.xxx

Note: Return to the main menu so that the unit restarts and the settings are valid.

#### 4.4.11.4.2 Ipmask command

Set ipmask Parameters: IP mask Format: xxx.xxx.xxx

Note: Return to the main menu so that the unit restarts and the settings are valid.

#### 4.4.11.4.3 Ipdefault command

Set default gateway Parameters: default gateway address Format: xxx.xxx.xxx

Note: Return to the main menu so that the unit restarts and the settings are valid.

#### 4.4.11.4.4 Snmpaddress command

Set snmp trap address Parameters: SNMP manager address Format: xxx.xxx.xxx

Note: Return to the main menu so that the unit restarts and the settings are valid.

#### 4.4.11.4.5 trap\_community command

Set snmp trap community Parameters: SNMP manager address Format: "textstring with max 16 chars"

Note: Return to the main menu so that the unit restarts and the settings are valid.

#### 4.4.11.4.6 community command

Set snmp community Parameters: SNMP manager address Format: "textstring with max 16 chars"

Note: Return to the main menu so that the unit restarts and the settings are valid.

## 4.4.11.4.7 id command Set id (SNMP location). Parameters: desired ID name Format: "textstring with max 16 chars"

Note: over SNMP its possible to setup the unit up to 255 chars. Only the first 16 chars will be displayed.

```
S-Access GmbH
Oberhausenstrasse 47
8907 Wettswil a/A
Switzerland
```

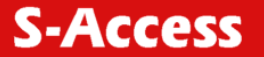

#### 4.4.11.4.8 tfpt command

Enables / disables TFTP upload functionality Parameters: enabled / disabled Format: -

Note: Return to the main menu so that the unit restarts and the settings are valid.

## 4.4.11.4.9 setfactorydefault command

Set the factory IP default values Parameters: -Format: -

Note: Return to the main menu so that the unit restarts and the settings are valid.

#### 4.4.11.4.10 Show command

Display the configuration parameter values.

| TCU configuration                                            |                                                       |  |
|--------------------------------------------------------------|-------------------------------------------------------|--|
| IP settings:<br>ipaddress<br>ipmask<br>ipgateway             | 192.168.169.040<br>255.255.255.000<br>000.000.000.000 |  |
| SNMP settings:<br>nmsaddress<br>community<br>trap _community | 192.168.169.010<br>public<br>trap                     |  |
| TFTP settings:<br>tftp                                       | disabled                                              |  |
| Information:<br>macaddress                                   | 00-0F-D9-00-B0-01                                     |  |
| TELNET/configuration >                                       |                                                       |  |

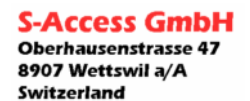

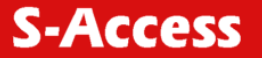

#### 4.4.11.5 Security Menu

**4.4.11.5.1 Loginnameset (realized only if required)** Set login name Parameters: textstring limited to 10 characters.

## 4.4.11.5.2 Passwordset

Set password Parameters: textstring limited to 10 characters.

#### 4.4.11.6 Exit Menu

Exit the active session Parameters: -

## 4.5 Software download / upgrade

The following software upgrades possibilities have to be provided:

- Download by the ISP interface (connector on the hardware)
- TFTP download.

## 4.6 TFTP Software download instructions

The software data file can be uploaded with any TFTP client. The destination file must include the '/' sign.

Example of using the delivered tcu\_upgrade.bat file:

- Unzip the delivered file to an empty directory.
- Enter the configuration menu
- Enable the tftp upload feature (tf en)
- Restart the unit
- Open the cmd window on your PC and enter the directory that contains you unzipped files.
- Enter the following command tcu\_upgrade xxx.xxx.xxx → the actual device ip address)
- Wait until the download has finished and the unit restarted (approx 45 sec)
- Enter the configuration menu
- Disable the tftp upload feature (tf di)
- Restart the unit

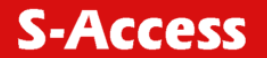

## 4.7 SNMP

The unit provides SNMPv1 functionality.

## 4.7.1 Parameter updating

To disburden the processor performance, the SNMP parameters defined in the MIB table, are checked every 13 seconds (1s polling time / slot). This value is not changeable.

#### 4.7.2 Traps

Traps will be sent twice with a delay of 3s. The following traps are supported:

#### 4.7.2.1 Generic Traps

• Cold start RFC1155

#### 4.7.2.2 Rack Traps

The specific rack Traps are sent on:

- from Alarm off  $\rightarrow$  Alarm on transitions
- from Alarm on  $\rightarrow$  Alarm off transitions
- Major Alarm internal (1)
- Major Alarm external (2)
- Minor Alarm internal (3)
- Minor Alarm external (4)

#### 4.7.2.3 Slot Traps

Please see the MIB file for details.

#### 4.7.2.4 Unit information

Please see the MIB file for details.

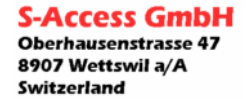

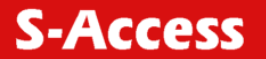

## 4.7.3 SNMP Polling Chart

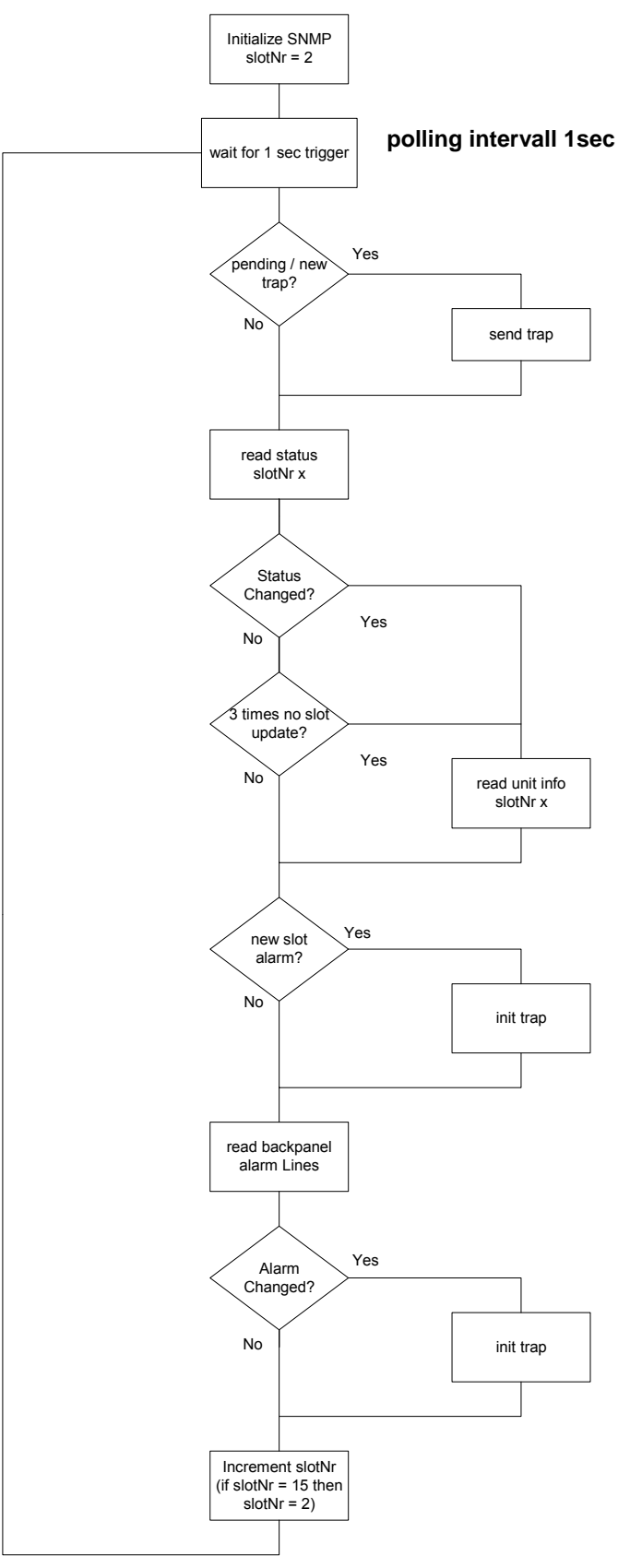

S-Access GmbH Oberhausenstrasse 47 8907 Wettswil a/A Switzerland

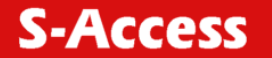

## 5 SWITCH

## 5.1 LED description

The green LED on each switch port indicates an active Ethernet Link. The yellow LED on each switch port indicates a full duplex Ethernet connection.

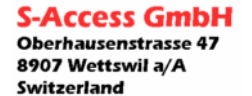

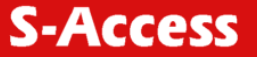

# 6 TECHNICAL SPECIFICATIONS

## 6.1 Connector Description

## 6.2 Monitor Interface

Type: DB9 female

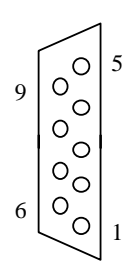

| Number | Signal    | Description                          |
|--------|-----------|--------------------------------------|
| 1      | FPE       | Functional Protective Earth          |
| 2      | TXD       | RS232 Transmit Data                  |
| 3      | RXD       | RS232 Receive Data                   |
| 4      | AL_COM    | Common Contact                       |
| 5      | SGND      | RS232 Signal Ground                  |
| 6      | AL_MAJ_NC | Major Alarm Contact, normally closed |
| 7      | AL_MAJ_NO | Major Alarm Contact, normally open   |
| 8      | AL_MIN_NC | Minor Alarm Contact, normally closed |
| 9      | AL_MIN_NO | Minor Alarm Contact, normally open   |

## 6.3 Alarm Inputs Interface

## Type: DB9 female

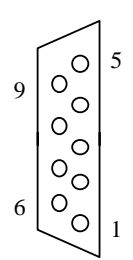

| Number | Signal       | Description                |
|--------|--------------|----------------------------|
| 1      | GND          | GND                        |
| 2      | Al_ext_P_Maj | Major Alarm positiv Input  |
| 3      | NC           |                            |
| 4      | Al_ext_P_Min | Minor Alarm positiv Input  |
| 5      | GND          | GND                        |
| 6      | Al_ext_N_Maj | Major Alarm negativ Input  |
| 7      | +5.0V_Maj    | Major Current source (2mA) |
| 8      | +5.0V_Min    | Minor Current source (2mA) |
| 9      | Al_ext_N_Min | Minor Alarm negativ Input  |

## 6.4 Ethernet Connector

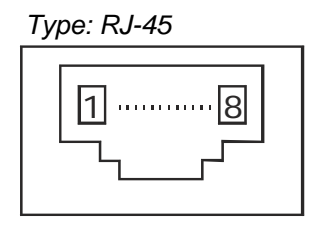

| Number | Signal | Description         |
|--------|--------|---------------------|
| 1      | Rx+    | Ethernet receive +  |
| 2      | Rx-    | Ethernet receive -  |
| 3      | Tx+    | Ethernet transmit + |
| 4      | NC     |                     |
| 5      | NC     |                     |
| 6      | Tx-    | Ethernet transmit - |
| 7      | NC     |                     |
| 8      | NC     |                     |

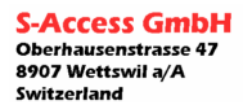

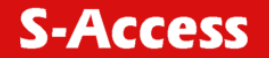

## 6.5 Interfaces

#### 6.5.1 Monitor

| Specification                  | RS-232 / V.28                                                                  |
|--------------------------------|--------------------------------------------------------------------------------|
| Data Rate                      | 9600 baud, asynchronous                                                        |
| Protocol                       | 8 bit, no parity, 1 stop bit no linefeed with carriage return XON/XOFF enabled |
| Signal Level<br>Connector Type | V.28 on DB9 female connector<br>DB9 female connector                           |

## 6.5.2 Alarm

| Alarm Outputs         | Major, Minor          |                        |
|-----------------------|-----------------------|------------------------|
| Output Contac Ratings | Ratings:              | 1A @ 24VDC resistive.  |
|                       | -                     | 1A @ 120VAC resistive. |
|                       | Max. Switched Voltage | : AC: 120V.            |
|                       | _                     | DC: 30V.               |
|                       | Max. Switched Current | : 1A.                  |
|                       | Max. Switched Power:  | 120VA, 24W.            |
| Alarm Inputs          | Major, Minor          |                        |
| Alarm Inputs Values   | Input Voltage:        |                        |
|                       | V <sub>min</sub> :    | 4.5VDC                 |
|                       | V <sub>max</sub> :    | 20.0VDC                |
|                       | I <sub>min</sub> :    | 2mA                    |
| Connector Type        | DB9 female connector  |                        |
|                       |                       |                        |

#### 6.5.3 Ethernet

| Standard:                  | IEEE-802.3                    |
|----------------------------|-------------------------------|
|                            | IEE-802.1Q                    |
| Data Rate                  | 10/100BaseT, Full/Half Duplex |
| Protocol                   | Telnet, SNMP                  |
| Signal Level               | Ethernet                      |
| MDI / MDI-X auto crossover | supported                     |
| Auto Negotiation           | supported                     |
| Connector Type             | RJ45 (4x)                     |
|                            |                               |

## 6.5.4 External Clock

| Connector type | RJ45                                                  |
|----------------|-------------------------------------------------------|
| Signal level   | According to ITU-T Rec. G.703.10 (from 375 mV to 3 V) |
| Frequency      | 2048 kHz +/- 50 ppm                                   |

## 6.6 Power Supply

| Specificatio<br>Plug-in Vo<br>Cu | on<br>Iltage<br>ırrent | ETSI ETS 300 1<br>2 x 40/60 V <sub>dc</sub> (3<br>2 x 8.0 A <sub>dc</sub> | 132-2<br>8.4 72V <sub>dc</sub> ) over frontpanel (redundant) |
|----------------------------------|------------------------|---------------------------------------------------------------------------|--------------------------------------------------------------|
| Power con                        | sumption               |                                                                           |                                                              |
| Mod. AC                          | CU .                   | Max 3.0W                                                                  | (typ 2.1W)                                                   |
| TC                               | U                      | Max 6.5W                                                                  | (typ 4.1W)                                                   |

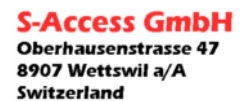

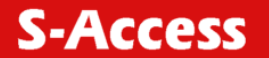

## 6.7 Environment

#### 6.7.1 Climatic Conditions

| Storage:        | ETS 300 019-1-1 Class 1.2      |               |
|-----------------|--------------------------------|---------------|
| Transportation: | ETS 300 019-1-2 Class 2.3      |               |
| Operation:      | ETS 300 019-1-3 Class 3.3 ext. | (-25°C +70°C) |

## 6.7.2 Safety / EMC

EN 60950 EN 55022 , Class B EN 300386 EN 50121-4

#### 6.7.3 Mechanical Dimensions

| Height: | 262mm (6 HE)         |
|---------|----------------------|
| Width:  | 30mm                 |
| Depth:  | 246mm (with handles) |
| Weight: | 560g                 |

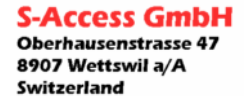